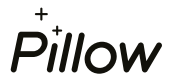

## 6 krokov pre vytvorenie partnerského účtu v Pillow portáli

"Vyhľadať".

 Otvorte si webovú stránku portal.mypillow.sk/login a kliknite na "Prvé prihlásenie / Nová registrácia". Následne zvoľte "Som poradca".

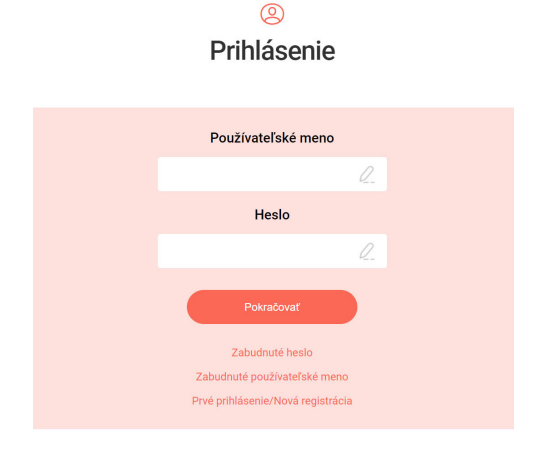

 Zadajte číselný kód, ktorý sme Vám poslali e-mailom, potvrďte súhlas s podmienkami používania portálu a kliknite na tlačidlo "Pokračovať".

0

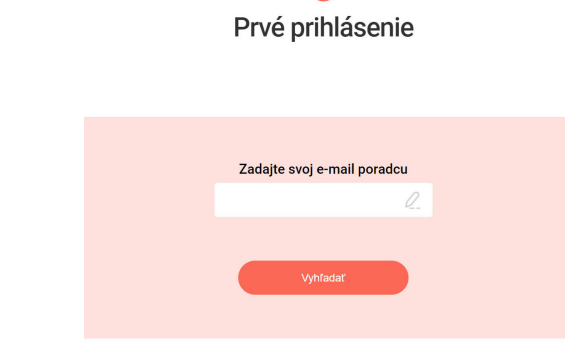

2. Zadajte Vašu e-mailovú adresu a kliknite na tlačidlo

0

 Zadajte číselný kód zaslaný na Vaše mobilné číslo a kliknite na tlačidlo "Pokračovať".

| 0                                                 |  |
|---------------------------------------------------|--|
| Overenie telefónu                                 |  |
|                                                   |  |
|                                                   |  |
|                                                   |  |
| Zadajte kód zaslaný SMS na telefón<br>77x xxx x85 |  |
|                                                   |  |
| Pokračovať                                        |  |
|                                                   |  |
|                                                   |  |

6. Ak ste sa dostali až som, všetko ste zvládli na jednotku ©. Stačí už len kliknúť na "Prejsť na prihlásenie" a môžete sa prihlásiť do portálu.

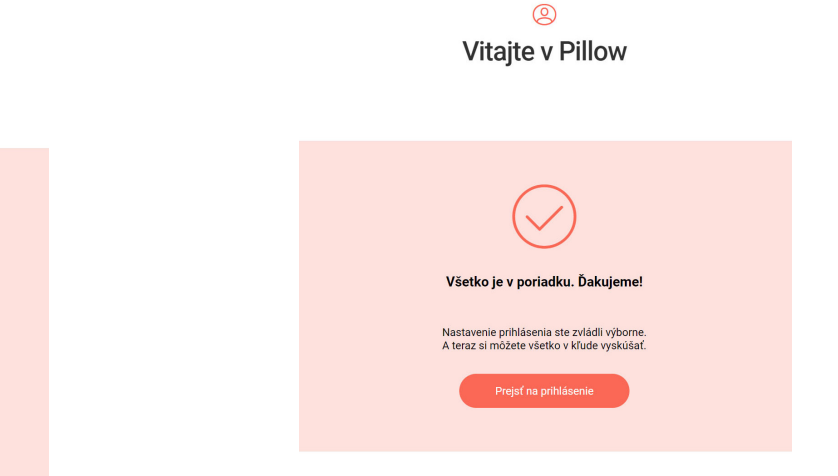

| Overenie e-mailu                                                                                                  |
|----------------------------------------------------------------------------------------------------|
| Zadajte kód zaslaný na e-mail                                                                                     |
| ••••• 2                                                                                                    |
| Potvrďte, prosím                                                                                                  |
| zadalini kodu povrazijen ze salnasni s<br>podmienkami poziživani portálu zaslanými<br>na môje-mali.<br>Pokračovať |

5. Vyberte si používateľské meno a bezpečné heslo na prihlásenie. Potvrďte tlačidlom "Vytvoriť účet".

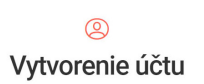

Vyberte si používateľské meno (e-mail

Zvolte heslo

Zopakujte heslo pre kontrolu

prezývku...)

| Pillow pojišťovna, | a.s., Líbalova 2 | 2348/1, 149 | 00 Praha | 4-Chodov, ww | w.mypillow.sk, | info@mypillow.sk |
|--------------------|------------------|-------------|----------|--------------|----------------|------------------|
|                    |                  |             |          |              |                |                  |